## 所属/メールアドレスの変更手続き

所属やメールアドレスを変更した際に、下記の方法でシステムの登録を変更することが可能です。

① まず、Editorial Manager にログインします。

| ogin           | Please Enter t          | Please Enter the Following                        |                                        | Insert Special Characte   |  |
|----------------|-------------------------|---------------------------------------------------|----------------------------------------|---------------------------|--|
| Username/Passw | ord を記入し、 <sup>Us</sup> | ername:                                           |                                        |                           |  |
|                | Author                  | Login Reviewer Login                              | Editor Login                           | Publisher Login           |  |
| Reviewer Log   | jin をクリック Se            | nd Username/Password<br>Software Copyright © 2008 | <u>Register Now</u><br>Aries Systems C | Login Help<br>orporation. |  |

② 画面左上の「Update My Information」をクリックします。

| Diabetology International                                                                                                    | Manager                                   |
|----------------------------------------------------------------------------------------------------|-------------------------------------------|
| HOME • LOGOUT • HELP • REGISTER • UPDATE MY INFORMATION • JOURNAL OVERVIEW<br>MAIN MENU • CONTACT US • SUBMIT A MANUSCRIPT • INSTRUCTIONS FOR AUTHORS | Role: Reviewer 🔽 Username: KKobayashi-877 |
|                                                                                                    | 「Update My Information」をクリック              |

- ③ 下の画面が開きますので、それぞれの項目に記入します。「\*(アスタリスク)」のあるものは、 登録が必須な項目になります。必ず記入してください。
- ★ ログイン情報 (Login Information)

| Undate My                                                                                                    | Login Information         | Insert Special Character                                                                                                    |
|----------------------------------------------------------------------------------------------------|---------------------------|----------------------------------------------------------------------------------------------------|
| Information                                                                                                    |                           | The username you choose must be unique within the system.<br>If the one you choose is already in use, you will be                                       |
| To update any information,<br>make the changes on the form<br>and click Submit. Required<br>fields have an asterisk next to<br>the label. | User Name *<br>Password * | ronny xxxx Password Rules                                                                                                    |
| ユーザー名/パスワードを                                                                                                    | 変更できます。                   | The default login role is the user role that will be used if<br>you strike the enter key when logging in and you have<br>not made a specific selection. |
|                                                                                                    | Default Login Role:       | Reviewer 👻                                                                                                    |

| Title Tilt Prof Dr Mr Mc                           |                                                                                                    |                          |
|----------------------------------------------------|----------------------------------------------------------------------------------------------------|--------------------------|
| Title Cit FIOI、 DI、 WII、 WIS.                      | Dr.                                                                                                    |                          |
| なと、通りなものを記載しより。 First Name *                       | * Ronny                                                                                                    |                          |
| Middle Name                                        |                                                                                                    |                          |
| Last Name *                                        | Referee                                                                                                    |                          |
| Degree                                             | M.D., Ph.D.                                                                                                    | (Ph.D., M.D., Jr., etc.) |
| Preferred Name                                     |                                                                                                    | (nickname)               |
| Primary Phone                                      | +81-3-6831-7009                                                                                                    | (including country code) |
| Secondary Phone                                    |                                                                                                    | (including country code) |
| Secondary Phone is for                             | Mobile 💿 Beeper 🔿 Home                                                                                                    | 🔿 Work 🔿 Admin. Asst. 🔿  |
| Fax Number                                         | +81-3-6831-7010                                                                                                    | (including country code) |
| E-mail Address *                                   | ronny.referee@springer.com                                                                                                    |                          |
| 複数のメールアドレスを登録す<br>る場合には、「; (セミコロン)」で<br>区切って記入します。 | If entering more than one e-mail address, use a semi-<br>colon between each address (e.g.,<br>joe@thejournal.com;joe@yahoo.com)<br>Entering a second e-mail address from a different e-mail<br>provider decreases the chance that SPAM filters will trap<br>e-mails sent to you from online systems. <u>Read more</u> . |                          |
|                                                    | E-mail 💿 Fax 🔿 Postal Mail                                                                                                    | 🔿 Telephone 🔿            |
| Preferred Contact Method *                         |                                                                                                    |                          |

★ 所属機関の情報 (Institution Related Information)

| Position                 |                                |
|--------------------------|--------------------------------|
| Institution              | Springer Japan KK              |
| Department               | Production Department          |
| Street Address           | No. 2 Funato Bldg.             |
| 所属機関名、住所を記入します。          | 1-11-11 Kudan-Kita, Chiyoda-ku |
|                          |                                |
| City                     | Tokyo                          |
| State or Province        |                                |
| Zip or Postal Code       | 102-0073                       |
| Country *                | JAPAN 💌                        |
| Address is for *         | Work 💿 Home 🔿 Other 🔿          |
| Available as a Reviewer? | Yes 💿 No 🔘                     |

④ 登録が完了したら、画面下方の「Submit」をクリックします。

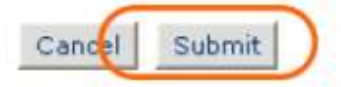

⑤ 下の画面が開いたら、登録の変更は完了です。有難うございました。

| Information<br>Update Complete | Information Update Complete. |  |  |
|--------------------------------|------------------------------|--|--|
|                                | <u>Back to Main Menu</u>     |  |  |

※ もしエラーメッセージ等が表示された場合には、「\*(アスタリスク)」のある入力必須項目をきちんと 登録したか、ご確認ください。

入力していてもエラーメッセージが表示される場合には、Editorial Office までお問合せください。